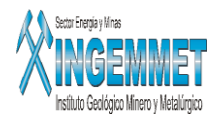

## Manual de Usuario

## **Informes Legales de CD**

## I. <u>Objetivo</u>

Tener un registro de las solicitudes de los usuarios mineros de devolución por haber realizado un pago indebido o por otra causa (Inadmisibilidad, Cancelación y Pago en exceso)

Acceso: SIDEMCAT \ Pagos de Vigencia \ Devolución \ Certificados de Devolución \ Informes Legales de CD

## Página de Inicio

Presione botón de acceso al SIDEMCAT, luego se cargará una ventana de acceso al Sistema tal como se muestra en la siguiente imagen:

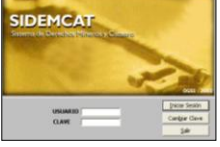

En esta ventana debe ingresar el Nombre de Usuario y Password para acceder al menú principal del SIDEMCAT luego presione botón Iniciar Sesión.

Una vez que ingrese al Menú Principal del SIDEMCAT, ubique el Módulo de Pagos de Vigencia tal como se muestra en el siguiente gráfico:

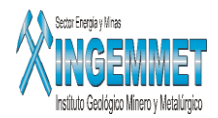

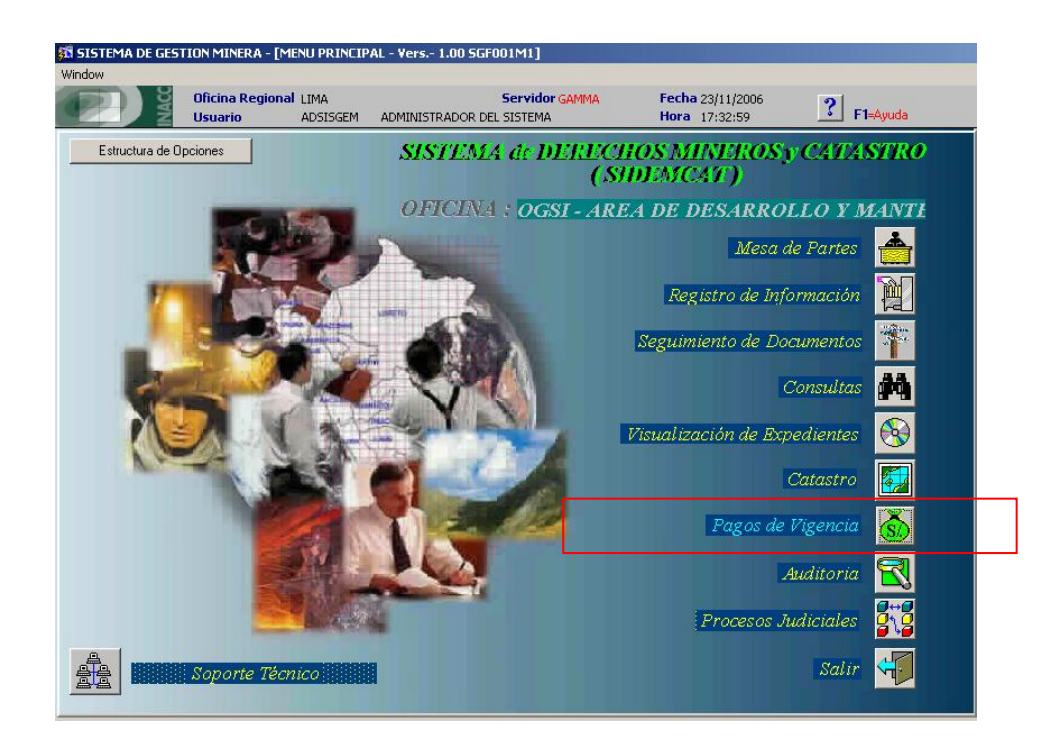

Luego, seleccione: Devolución / Certificados de Devolución / Informes Legales de CD para acceder a la pantalla principal.

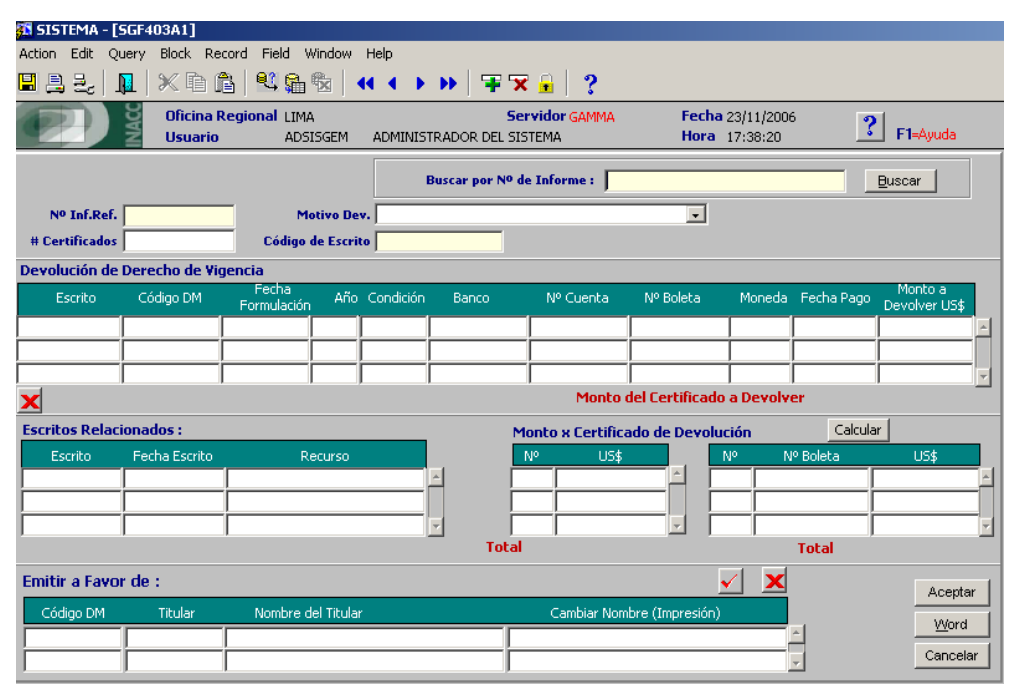

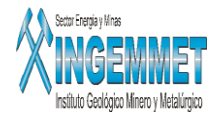

Para realizar un registro de un nuevo Informe Legal de CD, seguir con los siguientes pasos : Ingresar el Motivo de Devolución seleccionado de la lista.

| Motivo Dev.         | CANCELACION - SIMULTANEIDAD             |
|---------------------|-----------------------------------------|
| o de Escrito        | CANCELACION - SIMULTANEIDAD             |
| o de Estino         | CANCELACION - PRIORITARIO               |
|                     | INADMISIBLE - PREMATURO                 |
| A.H 10              | INADMISIBLE - FORMULADO INCORRECTAMENTE |
| ón <sup>Ano C</sup> | REDUCCION - PRIORITARIO                 |
| 5 2006              | PAGO EN EXCESO - PAGO EN EXCESO         |
|                     |                                         |

Ingresar el numero de certificados a devolver.

Ingresar el Numero del escrito con el cual el usuario ha solicitado la devolución.

Una vez registrado el escrito automáticamente se muestra una pantalla en la cual se visualizan el o los derechos por los cuales se está solicitando la devolución.

| STATEMA - LACI         | 40301]               |            |                |               |               |                  |          |            |             |                          |  |
|------------------------|----------------------|------------|----------------|---------------|---------------|------------------|----------|------------|-------------|--------------------------|--|
| Action Edit Quer       | Block Ber            | ord Eield  | Window         | Help          |               |                  |          |            |             |                          |  |
|                        | lazes of             |            |                |               |               | •                |          |            |             |                          |  |
|                        |                      |            | <b>1</b> ⊠   • | • • • • •     | 🕂 🗙 😐         | ?                |          |            |             |                          |  |
|                        | Oficina R            | egional (  | .IMA           |               | Servidor      | GAMMA            | Fecha    | 23/11/2006 | 9           |                          |  |
| Z Z                    | Usuario              | 4          | ADSISGEM       | ADMINISTRADO  | R DEL SISTEMA |                  | Hora     | 17:38:20   | <u></u>     | F1=Ayuda                 |  |
| Freeto 01005105050     |                      |            |                |               |               |                  |          |            |             |                          |  |
| Escrito (arbodob)      |                      |            |                |               |               |                  |          |            |             |                          |  |
| т                      | ipo de trámite       | CERTIEIC   | ADO DE DEVO    |               | CANCELA       | CION - SIMULT    |          |            |             |                          |  |
| <b>Derechos Minero</b> | 5                    | 1          |                |               |               |                  |          | _          |             |                          |  |
| CODIGO                 |                      | NOMBRE     | :              | FORMULACIO    | N             | Γ                |          |            |             |                          |  |
| 010051206              | ALBA 2               |            |                | 03/01/2006    | -             |                  |          |            |             |                          |  |
|                        |                      |            |                |               |               |                  |          |            |             |                          |  |
|                        |                      |            |                |               | -             |                  |          |            |             |                          |  |
|                        |                      |            |                |               |               |                  |          |            |             |                          |  |
| Pagos de Vigencia      | 1                    |            |                |               |               |                  |          |            |             |                          |  |
| AÑO CALIF. DEUDA       | PAGADO               | SALDO      | BANCO          | D CUENT       | TA BOLET      | A FECHA          | MONED    | A MONTO    | DISTRIBUIDO | DEVOLVER                 |  |
| 2006 1,200.            | 00 1,200.00          | 0.00       | MESE SUD       | AMER 07036188 | 4426 24205027 | 0000 26/12/2005  | D        | 1,200.     | DÍ NO       |                          |  |
|                        |                      |            |                |               |               |                  |          |            |             |                          |  |
|                        |                      |            |                |               |               |                  |          |            |             |                          |  |
|                        |                      |            |                |               |               |                  |          |            |             |                          |  |
| Resumen de page        | os selecciona        | ados por l | Derecho Mii    | nero          |               |                  |          |            |             |                          |  |
| Código DM              | Fecha<br>Formulación | Año        | Condición      | Banco         | Nº Cuenta     | Nº Boleta        | Moneda   | Monto      | Fecha Pago  | Monto a<br>Devolver US\$ |  |
| 010051206              | 03/01/2006           | 2006       |                | WIESE SUDAMEI | 070361884426  | 2420502700004    | D        | 1,200.00   | 26/12/2005  | 1,200.00 📩               |  |
|                        |                      |            |                |               |               |                  |          |            |             |                          |  |
|                        |                      |            |                |               |               |                  |          |            |             | -                        |  |
| X                      |                      |            |                |               | Mor           | to del Certifica | ido a De | volver     |             | 1,200.00                 |  |
|                        |                      |            |                |               |               |                  |          |            | Acepta      | r Retornar               |  |

En esta pantalla se muestran los datos del escrito así como también el o los derechos por los cuales ha ingresado el escrito.

En la parte de Pagos de Vigencia se muestran los datos del derecho minero seleccionado, sus pagos realizados por cada año.

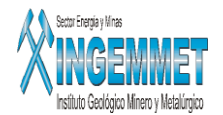

Para identificar acerca de que año se va a devolver se debe de marcar el último campo de este bloque y el monto a devolver se pondrá automáticamente con la posibilidad de que el usuario pueda cambiar el monto,

una vez seleccionado todos los años por los que se van a devolver pulsar el botón **para insertarlos en el** cuadro resumen de los pagos seleccionados y ahí se mostrará el total a devolver.

Si se encuentra conforme se procederá a pulsar el botón Aceptar para que los datos se asignen a la pantalla principal.

Permite eliminar el registro seleccionado en el cuadro resumen de pagos seleccionados por Derecho Minero.

Si se pulsa Cancelar no se mostrará ningún dato en la pantalla principal.

| 🛐 SISTEMA - [                                                 | SGF403A1]            |                       |            |           |                      |                               |                 |                       |                |                        |  |
|---------------------------------------------------------------|----------------------|-----------------------|------------|-----------|----------------------|-------------------------------|-----------------|-----------------------|----------------|------------------------|--|
| Action Edit Q                                                 | uery Block Re        | ecord Field V         | Vindow     | Help      |                      |                               |                 |                       |                |                        |  |
| 8 8 2                                                         | 📭   🗶 🖻 í            | 6   😫 😭               |            |           | >>   ∓ 🛪             | : 🔒   🥐 👘                     |                 |                       |                |                        |  |
|                                                               | Oficina I<br>Usuario | Regional LIMA<br>ADSI | ISGEM      | ADMINIS   | Se<br>TRADOR DEL SIS | r <b>vidor gamma</b><br>Itema | Fecha ;<br>Hora | 23/11/200<br>17:38:20 | <sup>6</sup> ? | F1=Ayuda               |  |
| Buscar por Nº de Informe : 0000000004                         |                      |                       |            |           |                      |                               |                 |                       |                |                        |  |
| Nº Inf.Ref. 000000004 Motivo Dev. CANCELACION - SIMULTANEIDAD |                      |                       |            |           |                      |                               |                 |                       |                |                        |  |
| # Certificados                                                | 1                    | Código (              | de Escri   | 0100610   | 606D                 |                               |                 |                       |                |                        |  |
| Devolución de                                                 | Derecho de Vi        | gencia                |            |           |                      |                               |                 |                       |                |                        |  |
| Escrito                                                       | Código DM            | Fecha<br>Formulación  | Año        | Condición | Banco                | Nº Cuenta                     | Nº Boleta       | Moneda                | Fecha Pago     | Monto a<br>Devolver US |  |
| 0100610606D                                                   | 010051206            | 03/01/2006            | 2006       |           | WIESE SUDAME         | 070361884426                  | 2420502700004   | D                     | 26/12/2005     | 1,200.                 |  |
|                                                               |                      |                       |            |           |                      |                               |                 |                       |                |                        |  |
| ×                                                             |                      |                       |            |           |                      | Monto                         | del Certificado | a Devolv              | er             | 1,200.                 |  |
| Escritos Relac                                                | ionados :            |                       |            |           | м                    | onto x Certific               | ado de Devoluc  | ión                   | Calcula        | ar                     |  |
| Escrito                                                       | Fecha Escrito        | Re                    | ecurso     |           |                      | N⁰ US\$                       |                 | lo V                  | Iº Boleta      | US\$                   |  |
| 0100610606D                                                   | 18/10/2006           | CERTIFICADO           | DE DEV     | OLUCION   |                      | 1 1,:                         | 200.00          | 1 24205               | 502700004      | 1,200                  |  |
| 1                                                             | 1                    | 1                     |            |           | ⊻<br>Total           | 1,2                           | D0.00           | 1                     | Total          | 1,200                  |  |
| Emitir a Favo                                                 | or de :              |                       |            |           |                      |                               | •               |                       |                | Ace                    |  |
| Código DM                                                     | Titular              | Nombre d              | el Titulai | r         |                      | Cambiar Non                   | bre (Impresión) |                       |                | 10/-                   |  |
| 010051206                                                     | 755041               | MINERA DEL S          | UROES      | re s.a.c. | Mi                   | NERA DEL SURO                 | ESTE S.A.C.     |                       | ^              | <u></u>                |  |
|                                                               |                      |                       |            |           |                      |                               |                 |                       | <b>*</b>       | Cano                   |  |

Los datos que se guardaron en la pantalla resumen de pagos ahora se mostrarán en la pantalla principal de Devolución de Derecho de Vigencia, al igual que el monto por el cual se va a emitir el certificado.

Permite eliminar un registro en el bloque de datos Devolución de Derecho de Vigencia

En el bloque de escritos relacionados se visualizan los escritos que se pueden haber generado a partir de la solicitud de devolución.

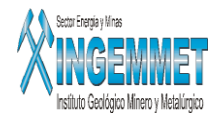

| Escritos Relac | ionados :     |                           |    |
|----------------|---------------|---------------------------|----|
| Escrito        | Fecha Escrito | Recurso                   |    |
| 0100610606D    | 18/10/2006    | CERTIFICADO DE DEVOLUCION | ÷. |
|                |               |                           |    |
|                |               |                           | -  |

Para registrar un nuevo escrito pulse clic derecho sobre el campo escrito y se mostrarán el menú :

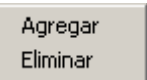

Si pulsamos Agregar se muestra la relación de escritos asociados al derecho minero que se hayan generado después del escrito principal.

| Listado de Escritos |               |                   | X         |
|---------------------|---------------|-------------------|-----------|
|                     | Find          | 0100610606D%      | l         |
| Código Escrito      | Fecha Escrito | Recurso           |           |
| 0100610606D         | 18/10/2006    | CERTIFICADO DE DI | EVOLUCION |
| 1                   |               |                   |           |
|                     |               |                   |           |
| Find                |               | ОК                | Cancel    |

Seleccionar el escrito a relacionar y este automáticamente se pondrá en la pantalla de Escritos relacionados.

En el bloque de Monto por certificado de Devolución se debe de consignar el monto por cada certificado en el caso de que el usuario haya pedido la devolución en varios certificados.

Calcular Este botón permite calcular el monto por boleta asignado a cada certificado de devolución, es un cálculo de prorrateo de las boletas por las que se va a realizar la devolución. El monto por boleta puede ser modificado por el usuario.

| Emitir a Favo | r de :  |                            | ✓ ×                        |
|---------------|---------|----------------------------|----------------------------|
| Código DM     | Titular | Nombre del Titular         | Cambiar Nombre (Impresión) |
| 010051206     | 755041  | MINERA DEL SUROESTE S.A.C. | MINERA DEL SUROESTE S.A.C. |
|               |         |                            |                            |

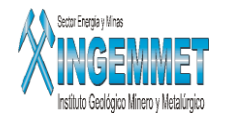

En este bloque de Emitir a Favor de : se debe de consignar el nombre de la persona a la cual se va a emitir el Certificado de Devolución.

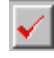

Permite Actualizar los titulares

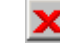

Permite eliminar el titular seleccionado

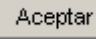

Permite grabar todos los registros y cambios realizados

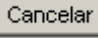

<sup>ar</sup> Permite cancelar cualquier registro y/o cambio.

<u>W</u>ord

Permite generar el documento word con el informe legal de CD

Una vez que se genera el documento Word se muestra el siguiente mensaje :

| Mensajes |                    | × |
|----------|--------------------|---|
| •        | Documento Generado |   |
|          | Aceptar            |   |

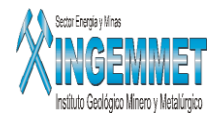

| si                                                                 | BCTOR EN ERG                                                              |                                                                                                    | s                                                                                                    |                                                                                                    |                                                                                                    |                                                                                          |                                                                                                    | INSTITUTO NACIO<br>CONCESION<br>CATASTRO MI                                                                              |                                                                 |
|--------------------------------------------------------------------|---------------------------------------------------------------------------|----------------------------------------------------------------------------------------------------|----------------------------------------------------------------------------------------------------|----------------------------------------------------------------------------------------------------|----------------------------------------------------------------------------------------------------|------------------------------------------------------------------------------------------|----------------------------------------------------------------------------------------------------|----------------------------------------------------------------------------------------------------|-----------------------------------------------------------------|
|                                                                    |                                                                           |                                                                                                    |                                                                                                    |                                                                                                    | E                                                                                                    | XPEDIEI<br>CODIGO                                                                        | NTE : JU.<br>: 01-                                                                                              | AN DIEGO<br>01752-05-V                                                                                                   | ино                                                             |
| INFO                                                               | RME Nº                                                                    |                                                                                                    | -2006                                                                                                   | -INACC/DGI                                                                                                    | DV                                                                                                    |                                                                                          |                                                                                                    |                                                                                                    |                                                                 |
| Seño                                                               | ır:                                                                       |                                                                                                    |                                                                                                    |                                                                                                    |                                                                                                    |                                                                                          |                                                                                                    |                                                                                                    |                                                                 |
| Dovid                                                              | anda al v                                                                 |                                                                                                    |                                                                                                    |                                                                                                    |                                                                                                    |                                                                                          |                                                                                                    |                                                                                                    |                                                                 |
| No. 0<br>derec                                                     | 1 <b>-01752-</b><br>cho miner                                             | expedi<br><b>-05</b> , y 6<br>ro, se a                                                                                      | ente p<br>el exper<br>advierte                                                                          | rincipal del<br>diente de De<br>que:                                                                                                    | petitorio <b>JU</b><br>recho de Vig                                                                                                    | I <mark>AN DIE</mark><br>encia y f                                                       | <mark>GO UNO</mark> d<br>Penalidad d                                                                            | le código ú<br>del mencior                                                                                               | inico<br>nado                                                   |
| Media<br>0007<br>solici<br>adjun                                   | ante doci<br>74-06-D (<br>ta se en<br>itando el j                         | expedii<br><b>-05</b> , y e<br>ro, se a<br>umenti<br>de fect<br>nita el<br>recibo                                           | ente p<br>el expect<br>advierte<br>o No. 0<br>ha 10 d<br>Certific<br>de pag                             | rincipal del<br>diente de De<br>que:<br>1-006535-05<br>e Febrero de<br>cado de De<br>o correspon                                            | petitorio <b>JU</b><br>recho de Vig<br>5-D de fecha<br>el 2006, <b>JOR</b><br>volución del<br>diente por co                             | AN DIE<br>encia y f<br>a 16 de<br>GE CAR<br>pago p<br>ncepto c                           | GO UNO o<br>Penalidad o<br>Diciembre<br>LOS MOR<br>or Derech<br>le derecho                                      | le código ú<br>del mencior<br>del 2005 y<br>ALES QUI<br>o de Vigei<br>de trámite.                                        | inico<br>nado<br>7 01-<br>I <b>SPE</b><br>ncia,                 |
| Media<br>Media<br>0007<br>solici<br>adjun<br>Los p<br>son:         | ante doci<br>74-06-D (<br>74-06-D (<br>ta se en<br>itando el<br>pagos reg | expedii<br>05, y e<br>ro, se a<br>umenti<br>de fect<br>nita el<br>recibo<br>gistrad                                         | ente p<br>el exper<br>advierte<br>o No. 0<br>ha 10 d<br>Certifi<br>de pag<br>os por                     | rincipal del<br>diente de De<br>que:<br>1-006535-05<br>e Febrero de<br>cado de De<br>o correspono<br>Derecho de                             | petitorio <b>JU</b><br>recho de Vig<br>-D de fecha<br>el 2006, <b>JOR</b><br>volución del<br>diente por co<br>Vigencia del              | AN DIE<br>encia y f<br>a 16 de<br>GE CAR<br>pago p<br>ncepto d<br>(de los                | GO UNO o<br>Penalidad o<br>Diciembre<br>LOS MOR<br>or Derech<br>le derecho<br>) petitorio(s                     | del código ú<br>del mencior<br>del 2005 y<br><b>ALES QUI</b><br>o de Viger<br>de trámite.<br>s) en refere                | inico<br>nado<br>7 01-<br>I <b>SPE</b><br>ncia,<br>encia        |
| Media<br>Media<br>0007<br>solici<br>adjun<br>Los p<br>son:         | ante doci<br>74-06-D (<br>ta se en<br>itando el<br>pagos reg              | expedii<br>05, y e<br>ro, se a<br>umenti<br>de fect<br>nita el<br>recibo<br>gistrad                                         | ente p<br>el exper<br>advierte<br>o No. 0<br>ha 10 d<br>Certifi<br>de pag<br>os por<br>JAN DI           | rincipal del<br>diente de De<br>que:<br>1-006535-06<br>e Febrero de<br>cado de De<br>cado de De<br>o correspono<br>Derecho de<br>EGO UNO (I | petitorio <b>JU</b><br>recho de Vig<br>-D de fecha<br>2006, <b>JOR</b><br>volución del<br>diente por co<br>Vigencia del<br>01-01752-05] | AN DIE<br>encia y f<br>GE CAR<br>pago p<br>ncepto c<br>(de los                           | GO UNO o<br>Penalidad o<br>Diciembre<br>LOS MOR<br>or Derech<br>le derecho<br>) petitorio(s                     | le código ú<br>del mencion<br>del 2005 y<br>ALES QUI<br>o de Viger<br>de trámite.<br>s) en refere                        | inico<br>nado<br>/ 01-<br>I <mark>SPE</mark><br>ncia,<br>encia  |
| Media<br>Media<br>0007<br>solici<br>adjun<br>Los p<br>son:<br>Dere | ante doci<br>74-06-D (<br>74-06-D (<br>ta se en<br>itando el<br>pagos reg | expedit<br><b>05</b> , y e<br>ro, se :<br>umenti<br>de fech<br>nita el<br>recibo<br>gistrad<br><u>ero:</u> Jl<br><u>Has</u> | ente p<br>el exper<br>advierte<br>o No. 0<br>ha 10 d<br>Certifi<br>de pag<br>os por<br>JAN DII<br>Banco | rincipal del<br>diente de De<br>que:<br>1-006535-06<br>e Febrero de<br>cado de De<br>cado de De<br>correspono<br>Derecho de<br>EGO UNO ((   | petitorio JU<br>recho de Vig<br>5-D de fecha<br>2006, JOR<br>volución del<br>diente por co<br>Vigencia del<br>01-01752-05;<br>Nº Boleta | AN DIE<br>encia y f<br>a 16 de<br>GE CAR<br>pago p<br>ncepto c<br>(de los<br>)<br>Moneda | GO UNO o<br>Penalidad o<br>Diciembre<br>LOS MOR<br>or Derech<br>le derecho<br>) petitorio(s<br>Fecha de<br>Pago | del código ú<br>del mencior<br>del 2005 y<br>ALES QUI<br>o de Viger<br>de trámite.<br>s) en refere<br>monto de<br>Boleta | inico<br>nado<br>SPE<br>ncia,<br>encia<br>Monto a<br>Devolver L |

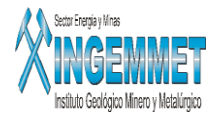

Si se desea realizar una consulta se debe de seleccionar el numero de Informe Legal generado :

| Buscar p        | or Nº de Informe :    | 0000000005     | _         |               | Busc  | ar |        |
|-----------------|-----------------------|----------------|-----------|---------------|-------|----|--------|
| Pulsar el botón | <u>Buscar</u> para qu | ue se muesti   | re la sig | juiente lista | :     |    |        |
|                 | Listado de Informe    | de Certificado |           |               |       |    | ×      |
|                 |                       | Find           | i ji      | 000000005%    |       |    |        |
|                 | Nº de Informe N       | lº Certificado | Causal    |               |       |    |        |
|                 | d00000005             | 3              |           |               | LIDAD |    | Y      |
|                 | Find                  |                |           | ОК            |       |    | Cancel |

Seleccionar el numero de certificado y se mostrarán todos los datos guardados del informe, una vez con los datos puede proceder a darle mantenimiento o a volver a generar su Informe Word.